MITGLIEDERBEREICH & MY LAUNDRY-KUNDENPORTAL Anleitung zur Anmeldung und Nutzung

MEMBERS AREA & MY LAUNDRY-CUSTOMER PORTAL Instruction for registration and use

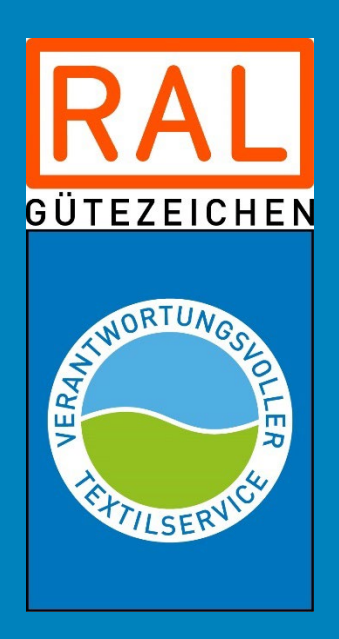

Gütegemeinschaft Verantwortungsvoller Textilservice e.V. Schlosssteige 1 | 74357 Bönnigheim

Tel.: +49 (0) 7143 271 562 E-Mail: kontakt@waeschereien.de / contact@ral-laundry.com www.waeschereien.de/ral-laundry.com

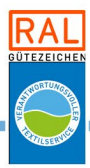

#### Einleitung

Digitalisierte Dokumente und Informationen sind auf der heutigen Zeit nicht mehr wegzudenken - jeder von uns hat die Vorzüge von papierlosen Unterlagen schon kennen gelernt. Auch die Gütegemeinschaft stellt Ihren Mitgliedern seit Jahren bereits digitalisierte Dokumente auf ihrer Website zur Verfügung. Nachfolgend erläutern wir Ihnen wie Sie Ihren persönlichen Zugang dazu beantragen und wo Sie welche Dokumente finden können.

Auf der Website www.waeschereien.de gibt es zwei Bereiche, in denen Sie Dokumente und Informationen finden können. Dies sind:

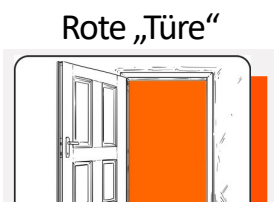

Interner Mitgliederbereich

#### Ihr Zugang zu

fachlichen Dokumenten und Schulungen, RAL-Formularen und Listen, exklusiv nur für Gütezeichenmitglieder firmenbezogenen Ergebnisberichten der Waschgangkontrollen, Betriebs- und Hygienekontrollen, RAL-Urkunden

My Laundry -

Kundenportal

Blaue "Türe"

Nachfolgend ist Schritt-für-Schritt erklärt, wie Sie die Zugänge für beide Bereiche beantragen können. Bitte nutzen Sie stets einen modernen Webbrowser (<u>nicht</u> Internet Explorer!).

#### WICHTIG:

- Sie müssen sich für den Internen Mitgliederbereich und das Kundenportal getrennt anmelden, können aber für beide Bereiche dasselbe Passwort zum Beantragen verwenden.
- Wenn ein Zugriffsberechtigter das Unternehmen verlässt, sollte dies unter kontakt@waeschereien.de gemeldet werden.
- Vorzugsweise sollte sich mehrere Personen aus einem betrieb beim Kundenportal anmelden um sicherzustellen, dass immer alle Prüfberichte usw. sicher und pünktlich zugestellt werden. Es erfolgt kein Postversand von Dokumenten.

#### Introduction

Digitalised documents and information have become indispensable these days – each of us has already got to know the advantages of paperless documents. The German Certification Association has also made digitalised documents available to its members on its website for years.

Below we explain how you can apply for your personalised access and where you can find which documents.

There are two areas on the website www.ral-laundry.com in which you can find documents and information. These are:

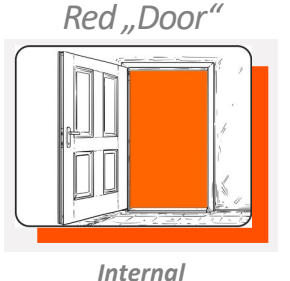

members area

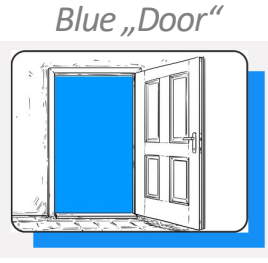

My Laundry -Customer Portal

Your access to technical documents and co training courses, repor RAL forms and lists, ex- was clusively for members of onthe quality mark

company-related reports of the results of wash cycle controls, on-site and hygiene inspections, RAL certificates

Below is a step-by-step explanation of how you can apply for access to both areas. Please always use a modern web browser (<u>not</u> Internet Explorer!).

#### IMPORTANT:

- You must log in for the internal member area and the customer portal, but you can use the same password to apply for both areas.
- If an authorised user leaves the company, this should be reported at contact@rallaundry.com
- Preferably, several people from a company should register with the customer portal to ensure that all test reports etc. are always delivered safely and punctually. Documents are not sent by post.

G:\Abteilungen\LC\11\_QM\_LC\\_QM\_Vorlagen\Warden\_Wäscherei\Vorlagen\_GG\Anleitung Kundenportal+Mitgliederbereich\Anleitung Instructions 2024-06-026.dotx.docx

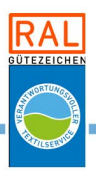

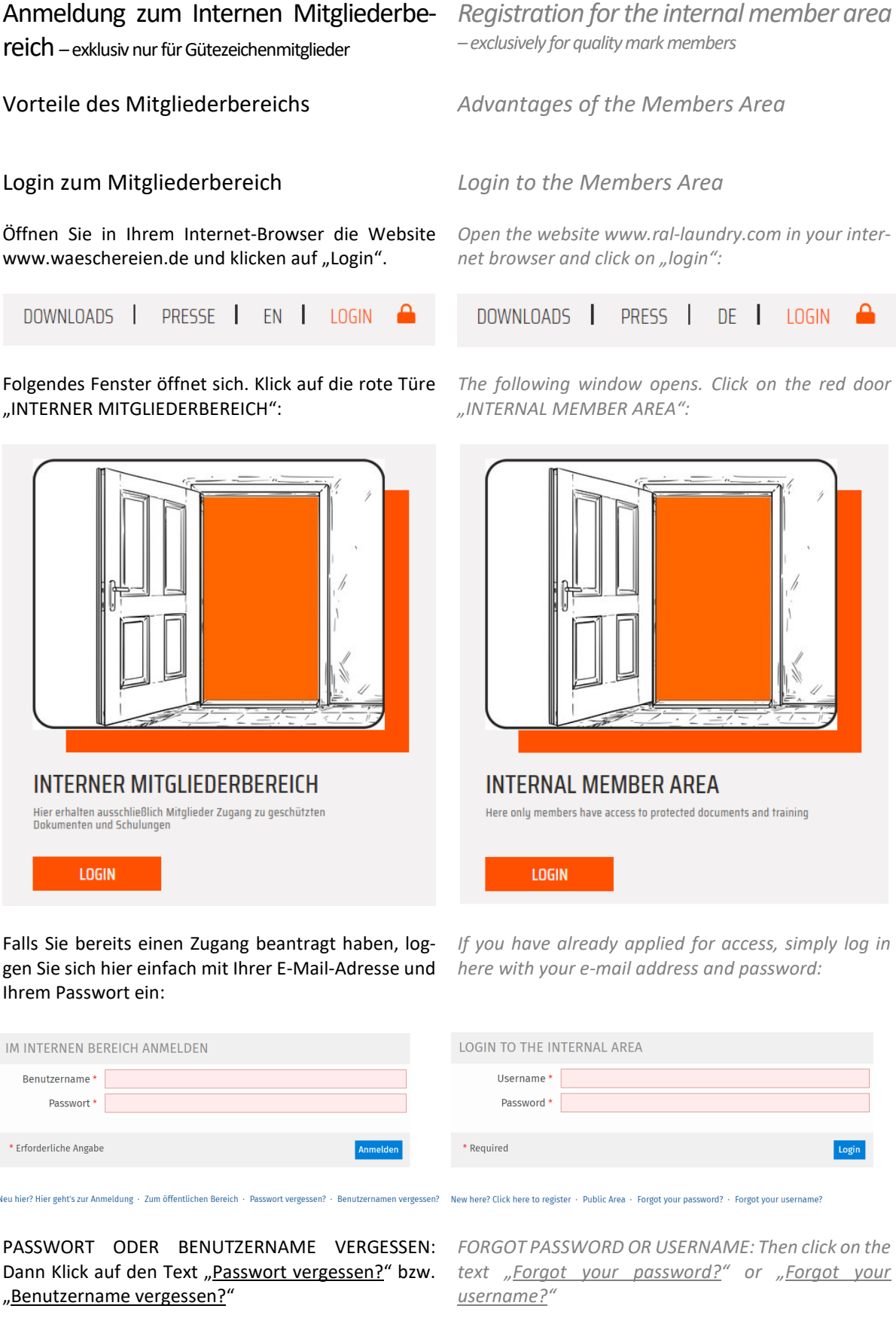

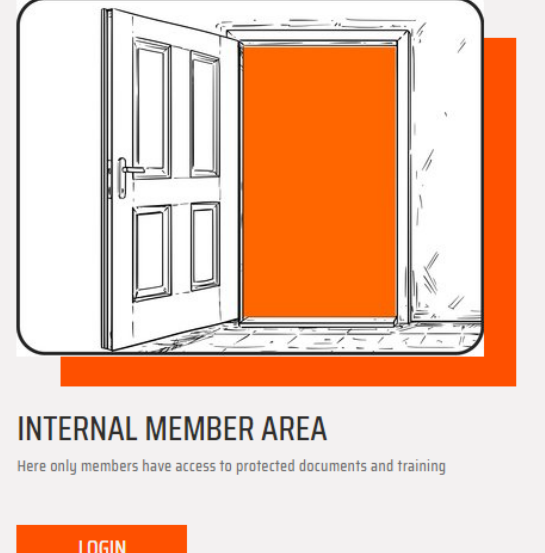

Falls Sie bereits einen Zugang beantragt haben, loggen Sie sich hier einfach mit Ihrer E-Mail-Adresse und Ihrem Passwort ein:

If you have already applied for access, simply log in here with your e-mail address and password:

G:\Abteilungen\LC\11 QM LC\ QM Vorlagen\Vorlagen Wäscherei\Vorlagen GG\Anleitung Kundenportal+Mitgliederbereich\Anleitung Instructions 2024-06-026.dotx.docx

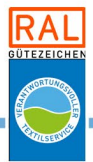

NEUZUGANG BEANTRAGEN: Sollten Sie noch keinen REQUEST NEW ACCESS: If you do not yet have access, Zugang besitzen, klicken Sie auf den Text "Neu hier? click on the text "New here? Click here to register". Hier geht's zur Anmeldung". Es öffnet sich folgende The following mask opens: Maske:

| BENUTZERDATEN       | Registrieren                                                                                    | LOGIN DATA     |
|---------------------|-------------------------------------------------------------------------------------------------|----------------|
| Benutzername *      |                                                                                                 | U              |
| Passwort *          |                                                                                                 | P              |
|                     | Passwort nochmals eingeben                                                                      |                |
|                     |                                                                                                 |                |
|                     | Erlaubte Zeichen: A-Z a-z 0-9+?#+*@I\$%-/¬<br>Das Passwort muss mindestens 8 Zeichen lang sein. |                |
| PERSÖNLICHE DATEN   |                                                                                                 | PERSONAL DATA  |
| Vorname *           |                                                                                                 | Fir            |
| Nachname *          |                                                                                                 | La             |
| Titel               |                                                                                                 |                |
| Anrede *            | ○ Keine Angabe                                                                                  | Sa             |
|                     | ○ Frau                                                                                          |                |
|                     | ° Herr                                                                                          |                |
| KONTAKTINFORMATIONE | N                                                                                               | CONTACT INFORM |
| Firma *             |                                                                                                 | In             |
| Straße              |                                                                                                 |                |
| Postleitzahl        |                                                                                                 |                |
| Ort                 |                                                                                                 |                |
| Land *              |                                                                                                 |                |
| Telefon Arbeit      |                                                                                                 | Pho            |
| E-Mail *            |                                                                                                 |                |
|                     | E-Mail nochmals eingeben                                                                        |                |
|                     |                                                                                                 |                |

| LOGIN DATA                                                      | Register                                                                                                    |
|-----------------------------------------------------------------|----------------------------------------------------------------------------------------------------|
| Username *<br>Password *                                        |                                                                                                    |
|                                                                 | Retype Possword   Allowed churce A-7 a = 0-9==75 *@#5%-f =   The password must have at least a size of 8 characters. |
| PERSONAL DATA                                                   |                                                                                                    |
| First Name •<br>Last Name •<br>Title<br>Salutation •            | ○ Not Applicable                                                                                                    |
|                                                                 | ○ Ms./Mrs.<br>○ Mr.                                                                                                  |
| CONTACT INFORMATION                                             |                                                                                                    |
| Institution *<br>Street<br>Zip Code<br>City, State<br>Country * |                                                                                                    |
| Phone, Office<br>E-Mail *                                       | Retype E-Mail                                                                                                    |

Geben Sie Ihre E-Mail-Adresse, Namen und Firmenanschrift ein. Die mit \* Sternchen gekennzeichneten Felder sind Pflichtfelder und müssen ausgefüllt werden.

richten dann den Zugang für Sie ein. Sie erhalten anschließend eine E-Mail mit den Zugangsdaten.

Ab dem Erhalt der E-Mail können Sie diesen Bereich uneingeschränkt nutzen.

Enter your e-mail address, name and company address. The fields marked with an \* star are mandatory and must be filled out.

Nach dem Ausfüllen auf "Registrieren" klicken. Wir After completing the form, click on "Register". We will then set up the access for you. You will then receive an e-mail with the access data.

> Once you have received the e-mail, you can use this area without restrictions.

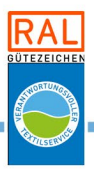

#### Anmeldung zu MY LAUNDRY-Kundenpor- Registration to MY LAUNDRY-Customer tal

#### Vorteile des Kundenportals

Über diesen Zugang finden Sie gesammelt alle wichtigen firmenbezogenen Berichte und Zertifikate wie z.B. Ergebnisberichte der Waschgangkontrollen, Berichte der Betriebs- und Hygienekontrollen, sowie Ihre RAL-Urkunden.

#### Login zum Kundenportal

Öffnen Sie in Ihrem Internetbrowser die Website www.waeschereien.de und klicken auf "Login":

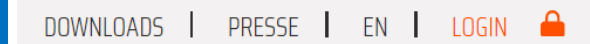

Folgendes Fenster öffnet sich - hier Klick auf die blaue Türe "MY LAUNDRY - KUNDENPORTAL":

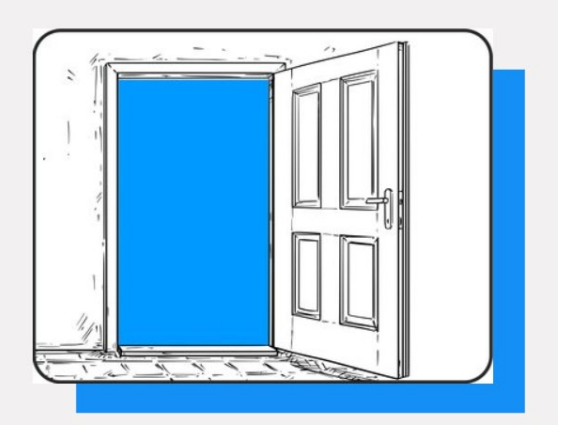

**MY LAUNDRY - KUNDENPORTAL** Hier finden Sie alle Dokumente, die ihren Betrieb betreffen - z.B. Zertifikate und Berichte

LOGIN

Falls Sie bereits einen Zugang beantragt haben, log- If you have already applied for access, simply log in gen Sie sich hier einfach mit Ihrer E-Mail-Adresse und here with you e-mail address and password: Ihrem Passwort ein:

## Portal

#### Advantages of the Customer Portal

You can use this access to find all important companyrelated reports and certificates, such as result reports of washing cycle controls, reports of on-site and hygiene inspections, as well as your RAL certificates.

#### Login to the Customer Portal

Open the website www.ral-laundry.com in your internet browser and click on "login":

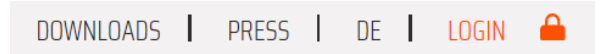

The following window opens - click here on the blue door "MY LAUNDRY - CUSTOMER PORTAL":

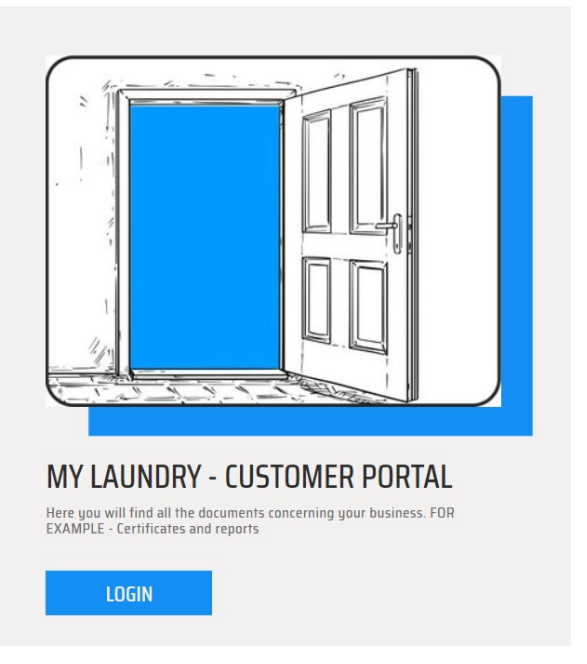

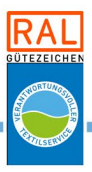

# Hohenstein Portal

| Anmela         | ung             |          |  |
|----------------|-----------------|----------|--|
| E-Mail-Adres   | se              |          |  |
|                |                 |          |  |
| Passwort       |                 |          |  |
|                |                 |          |  |
| 🗕 Login an di  | esem Computer s | peichern |  |
| Anmelden       |                 |          |  |
| Passwort verg  | <u>essen?</u>   |          |  |
| Nach Iroinan A |                 |          |  |
| NOCH Keinen A  | <u>ccount?</u>  |          |  |

### **Hohenstein Portal**

| Login                           |  |  |
|---------------------------------|--|--|
| Email address                   |  |  |
|                                 |  |  |
| Password                        |  |  |
|                                 |  |  |
| Remember login on this computer |  |  |
| Login                           |  |  |
| Forgot your password?           |  |  |
| <u>No account yet?</u>          |  |  |
| <u>Noaccount yet.</u>           |  |  |

PASSWORT VERGESSEN: Sollten Sie ihr Passwort vergessen haben, klicken Sie auf den Text <u>"Passwort ver-</u> <u>gessen?</u>"

NEUZUGANG: Sollen Sie noch keinen Zugang besitzen, klicken Sie auf den Text <u>"Noch keinen Account?</u>". Es öffnet sich folgende Maske:

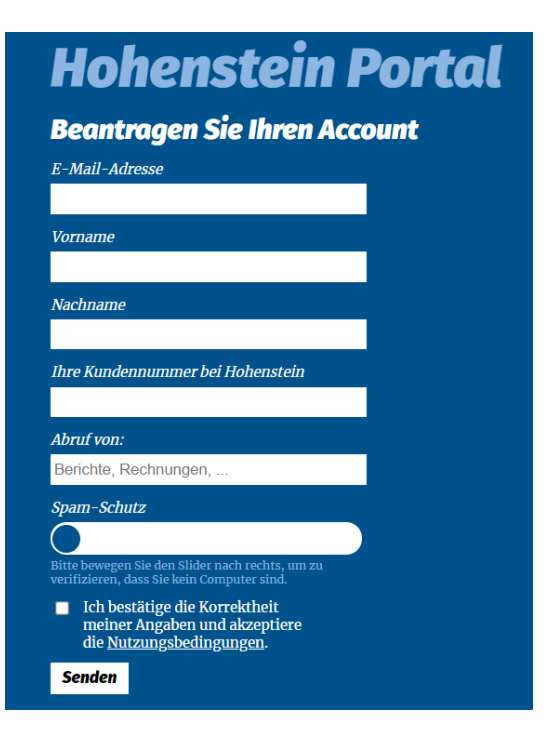

word, click on the text <u>"Forgot your password?</u>"

FORGOT PASSWORD: If you have forgotten your pass-

NEW ACCESS: If you do not have an account yet, click on the text <u>"No account yet?</u>". The following mask opens:

| Hohenstein Portal                                                                             |  |  |
|-----------------------------------------------------------------------------------------------|--|--|
| Request your account                                                                          |  |  |
| Email address                                                                                 |  |  |
|                                                                                               |  |  |
| First name                                                                                    |  |  |
|                                                                                               |  |  |
| Last name                                                                                     |  |  |
|                                                                                               |  |  |
| Your customer number at Hohenstein                                                            |  |  |
|                                                                                               |  |  |
| Retrieval of:                                                                                 |  |  |
| Reports, invoices,                                                                            |  |  |
| Spam protection                                                                               |  |  |
|                                                                                               |  |  |
| Please move the slider to the right to verify you are<br>not a bot.                           |  |  |
| I confirm the correctness of my<br>information and accept the <u>terms</u><br><u>of use</u> . |  |  |
| Submit                                                                                        |  |  |

Geben Sie Ihre E-Mail-Adresse und Ihren Namen ein. Ihre Kundennummer finden Sie auf Ihren Rechnungen und auf Ihren Berichten. Im Feld "Abruf von" können Sie die Dokumente angeben, die Sie im Kundenportal einsehen möchten, z. B. Berichte, Urkunden, Rechnungen oder auch alles. Ziehen Sie den blauen Punkt im Feld "Spam-Schutz" nach rechts und bestätigen Sie Ihre Angaben durch Anklicken des Kästchens. Enter your e-mail address and name. You can find your customer number on your invoices and reports. In the "Retrieval of" field, you can specify the documents which you would like to view in the customer portal, e. g. reports, certificates, invoices or all of them. Drag the blue point in the field "Spam protection" to the right and confirm you details by clicking the box.

G:\Abteilungen\LC\11\_QM\_LC\\_QM\_Vorlagen\Vorlagen\_Wäscherei\Vorlagen\_GG\Anleitung Kundenportal+Mitgliederbereich\Anleitung Instructions 2024-06-026.dotx.docx

Danach klicken Sie bitte auf "Senden". Es kommt au- Then please click on "Send". We will automatically retomatisch eine E-Mail zu uns und wir richten den Zu- ceive an e-mail and we will set up the access for you. gang für Sie ein. Sie erhalten anschließend eine E-Mail You will then receive an e-mail with the access data. mit den Zugangsdaten.

Nach Erhalt Ihrer persönlichen Zugangsdaten von Hohenstein, loggen Sie sich bitte mit diesen wie oben beschrieben ein.

Im Bereich rechts oben können Sie die gewünschte Sprache einstellen. Durch Klick auf das Personen-Icon gelangen Sie zu Ihrem persönlichen Userprofil. Es öffnet sich dieses Dropdown-Menü:

|   |   | ? DE 💄                 | = |
|---|---|------------------------|---|
| 1 | • |                        |   |
|   |   | Mein Profil bearbeiten |   |
|   | • | Abmelden               |   |

After receiving your personal data from Hohenstein, please log in with them as described above.

In the area on the top right you can set the language you want. Click on the person icon to access your personal user profile. This drop-down menu opens:

| ? EN 😩 🗄        | = |
|-----------------|---|
|                 |   |
| Edit my profile |   |
| Logout          |   |
|                 |   |

öffnet sich dann das folgende Fenster:

Hier klicken Sie auf "Mein Profil bearbeiten" und es Click here on "Edit my profile" and the following window opens:

|                                                          | CHANGE EMAIL ADDRESS                      |
|----------------------------------------------------------|-------------------------------------------|
| E-Mail-Adresse                                           | Email address                             |
| i.wurzbach@hohenstein.de                                 | i.wurzbach@hohenstein.de                  |
| Vorname                                                  | First name                                |
| Irís                                                     | Tris                                      |
| Nachsame                                                 | Last name                                 |
| Wurzbach                                                 | Wurzbach                                  |
| C B-Mail-Benachrichtigungen bei neuen/geänderten Dateien | Email notifications for new/changed files |

hinterlegte E-Mail-Adresse ändern. Um künftig be- saved e-mail address. To be notified in the new future nachrichtigt zu werden, wenn neue Daten für Sie vor- when new data is available for you, move the slider to handen sind, bewegen Sie den Schieberegler nach the right. rechts.

Somit erhalten Sie eine E-Mail, sobald neue Dokumente eingestellt worden sind. Es wird maximal eine E-Mail pro Tag an Sie versandt, unabhängig davon wie e-mail will be send to you per day, regardless of how viele Dokumente an dem Tag neu hinzugekommen many new documents were added that day. sind.

In diesem Bereich können Sie Ihr Passwort und die In this area you can change your password and the

This means that you will receive an e-mail as soon as new documents have been posted. A maximum of one